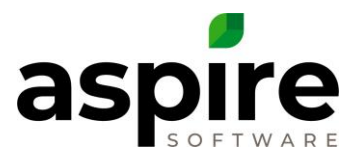

## **Approving a Device**

Purpose: Approving a browser, Device, so that an employee can access Aspire.

**Prerequisites:** 

- 1. System Admin or Branch Admin
- 2. A user profile

If an email is received about needing an approval, then follow steps 1-4

If an email is not received about needing an approval, then follow steps 5-10:

| Welcome Ba                   | ack!     |
|------------------------------|----------|
| aspir                        | е        |
| Email                        |          |
| Enter your email address     | <u>å</u> |
| Password                     |          |
| Enter your password          | <b>a</b> |
| Company Code                 |          |
| Enter your company code      | <b>a</b> |
| Device Name                  |          |
| Enter a name for this device |          |
| Nemember my email            |          |
| FORGOT PASSWORD              | Login    |
| FORGOT PASSWORD              | Login    |

1. Have the employee enter in their email address, password, company code and a device name.

*Note: A best practice is to create a naming convention of browser, employee name, and machine* 

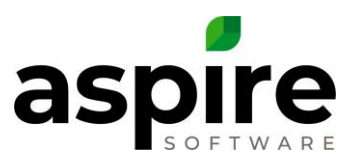

| Envertime of the second second | Welcome Ba                                                                                                    |                                                   |
|----------------------------------------------------------------------------------------------------|----------------------------------------------------------------------------------------------------|---------------------------------------------------|
| This device has not been authorized. Please contact your system administrator to have this device authorized, then click the refresh button below to try again.<br>Email                                                                                                    | aspire                                                                                                    | 9                                                 |
| Email          Cassroom@aspiretx.com         Password         Enter your password         Company Code:         Classroom         Cassroom         © Remember my email         Login with FIN?         FORGOT PASSWORD         Login                                                                                                    | This device has not been authorized. Plea<br>system administrator to have this device a<br>click the refresh button below to tr | ise contact your<br>aufhorized, then<br>ry again. |
| classroom@aspiretx.com       Password       Enter your password       Company Code       Classroom       Classroom       Cassroom       Remember my email       Login with FIN?       FORGOT PASSWORD       Login                                                                                                    | Email                                                                                                    |                                                   |
| Password Enter your password Company Code Classroom Remember my email Login with PINP FORGOT PASSWORD Login                                                                                                    | classroom@aspirelx.com                                                                                                    | 4                                                 |
| Enter your password  Company Code Classroom  Remember my email Login with PIN? FORGOT PASSWORD  Login                                                                                                    | Password                                                                                                    |                                                   |
| Company Code Classroom Remember my email Login with PIN? FORGOT PASSWORD Login                                                                                                    | Enter your password                                                                                                    | <u> </u>                                          |
| Classroom  Classroom Classroom Class | Company Code                                                                                                    |                                                   |
| Remember my email     Login with PIN?     FORGOT PASSWORD > Login                                                                                                    | Classroom                                                                                                    | ~                                                 |
| Login with PIN? FORGOT PASSWORD > Login                                                                                                    | Remember my email                                                                                                    |                                                   |
| FORGOT PASSWORD > Login                                                                                                    | Login with PIN?                                                                                                    |                                                   |
| FORGOT PASSWORD > Login                                                                                                    |                                                                                                    |                                                   |
|                                                                                                    | FORGOT PASSWORD                                                                                                    | > Login                                           |
|                                                                                                    |                                                                                                    |                                                   |

2. The employee must wait until an admin or branch user authorizes the device.

| Search Current Mailbox 🔎 Cur                                                                       | rrent Mailbox 🔻 | Reply Reply All AForward                                                                                                    |
|----------------------------------------------------------------------------------------------------|-----------------|----------------------------------------------------------------------------------------------------|
| Focused Other                                                                                      | All 👻           | Tue 1/30/2018 11:15 AM                                                                                                    |
| ∡ Today                                                                                            |                 | D Incrediscape Do Not Reply <noreply@aspirelx.com></noreply@aspirelx.com>                                                                                                    |
| Incrediscape Do Not Reply<br>Device Approval 1<br>A device has recently been added and needs to be | 1:17 AM         | Device Approval To Kendal Walton; aspirek@gmail.com; Aspire.System15@aspireb.com; santoni@incrediscape.com; kevin.kehoe.15@youraspire.com; Benjamin Strohmeyer;                                              |
| There are more items in this folder on the server                                                  | r               | A device has recently been added and needs to be approved before it can be used. Please find the information below:<br>User Email: <u>benjamin.strohmeyer@youraspire.com</u><br>Device Name: Edge Ben Laptop |
| LICK HERE TO VIEW MORE ON MICROSOTT EXCHANGE                                                       |                 | Please do not reply to this email. This message was created by an automated system that uses an unattended mailbox.                                                                                          |

- 3. Find the email and click on the hyperlinked "here" to approve the device.
- 4. Once the authorizer approves, the employee will get a notification the device is approved and will not need to take any further action. Note: The employee may have to press the refresh button on their device to put in their pin.

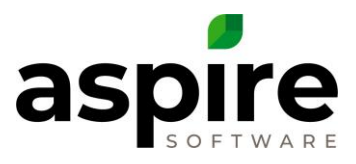

| aspire                                                                                               | Dashboard                                                                                                    |                                                                                                    | 57°F ,<br>chesterfield, mo ❤ |
|----------------------------------------------------------------------------------------------------|----------------------------------------------------------------------------------------------------|----------------------------------------------------------------------------------------------------|------------------------------|
| <ul> <li>Quick Menu</li> <li>Q Search Aspire</li> <li>K Main Menu</li> <li>Administration</li> </ul> | To Do List <ul> <li></li></ul>                                                                                                    | Emailed Invoices No :<br>Device 12 No. det<br>Conception<br>Second<br>Second<br>Second<br>Second<br>Conception<br>Conception<br>C | No KPI's Available :         |
|                                                                                                    | Julie's Pend                                                                                                    | ling Invo : Leads   New Leads :                                                                                                    |                              |
|                                                                                                    | Last Cather 1                                                                                                    | 209 (200 12:044 PM Last Updated 12/09)(200 12:044 PM<br>a to display 25                                                                                                    |                              |
|                                                                                                    | 12/4/20 Issue 4131 Virginia Avenue -<br>Issue #145 - Weeds in<br>12/4/20 <u>Contact</u> John AspireS                                                 | 125 275 50                                                                                                    |                              |
|                                                                                                    | 12/4/20 <u>Contact</u> <u>Justin Priest</u><br>12/4/20 <u>Contact</u> <u>Admin JMC</u>                                                               | U 0<br>25                                                                                                    |                              |
|                                                                                                    | 12/3/20 <u>Ticket</u> <u>The Bluffs - Ticket #5516 -</u><br><u>dump fee</u><br>12/3/20 <u>Opportunity</u> <u>The Bluffs - 293 - FPOB</u> Opportuniti | es   Prop                                                                                                    |                              |

## If an email is not received about needing an approval, then follow steps 5-10:

5. Click the User Profile twice and then click on Administration.

| A | 🍇 Administra   | tion        |                         |             | ج 🧐 🕈    | Benjamin |
|---|----------------|-------------|-------------------------|-------------|----------|----------|
|   | System Overvie | ew en liter |                         | -           | - 🔊 🍘    |          |
|   | Application    |             | $\sqrt{2} \gg \sqrt{x}$ | CRM         | at 1     |          |
|   | Estimating     | d 🖉 📓 💋     |                         | Scheduling  |          |          |
|   | Purchasing     | Ţ           |                         | Organizatio | on 🕘 🞑 🗮 |          |
|   | Equipment      | by 🔩 📣      | 20 🔊 🔊                  |             |          |          |
|   |                |             |                         |             |          |          |
|   |                |             |                         |             |          |          |

6. Click on the Devices Icon.

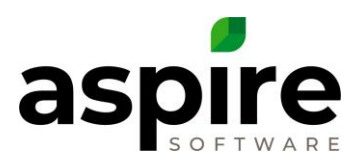

| A         | Devices                          |              |                                                   |         |                  | 9 😴 🔎         | Benjamin      |
|-----------|----------------------------------|--------------|---------------------------------------------------|---------|------------------|---------------|---------------|
|           | Search Devices                   | ٩            | Default Search [System]<br>Default Search [System | )<br>1] | 🎕 🖬 😵            |               |               |
| 8         | Drag a column header and drop it | here to grou | Pending Only [System]                             |         |                  |               |               |
|           | Device Name                      | Device Type  |                                                   | Ad      | ctivation Date   | Mobile Number |               |
|           | aspire dev                       |              |                                                   |         |                  |               | A             |
|           | aspire dev                       |              |                                                   |         |                  |               |               |
|           | Aspire iPad Safari               |              |                                                   | 02/28/  | 2017 08:52:04 AM |               |               |
|           | Aspire iPad Safari               |              |                                                   | 10/06/  | 2017 02:38:14 PM |               |               |
| - <b></b> | Aspire Samsung Tablet Chrome     |              |                                                   | 08/17/  | 2017 03:54:06 PM |               |               |
|           | Aspire Samsung Tablet Chrome     |              |                                                   | 11/02/  | 2017 01:41:54 PM |               |               |
|           | AspireCare iPad                  |              |                                                   | 02/28/  | 2017 08:55:49 AM |               |               |
|           | Barb's iPhone                    |              |                                                   | 09/21/  | 2017 05:32:35 PM |               | -             |
|           | К (1 2 3 4 )                     | K            |                                                   |         |                  | 1 - 2         | 0 of 77 items |

## 7. Select Pending only [System]

| Search Devices      | Pend                           | ling Only [System] | 🗞 🖬 🚷         |                 |
|---------------------|--------------------------------|--------------------|---------------|-----------------|
| Drag a column heade | r and drop it here to group by | y that column      |               |                 |
| Device Name         | Device Type                    | Activation Date    | Mobile Number | Active          |
| Edge Ben Laptop     |                                |                    |               |                 |
|                     |                                |                    |               |                 |
| к (<) (1) >)        | K                              |                    |               | 1 - 1 of 1 iten |
|                     |                                |                    |               |                 |
|                     |                                |                    |               |                 |

8. Select on the device name.

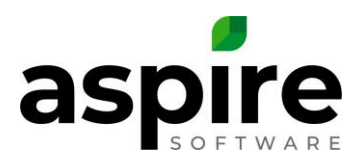

| Device   Edg      | ge Ben Laptop   |   |   | A |
|-------------------|-----------------|---|---|---|
| Device Name       | Edge Ben Laptop |   |   |   |
| Device Type       |                 |   |   |   |
| Mobile Number     |                 |   |   |   |
| Activation Date   |                 |   |   |   |
| Deactivation Date |                 |   |   |   |
| Last Login        |                 |   |   |   |
| Last User Agent   |                 |   |   |   |
|                   |                 |   |   |   |
| <b></b>           |                 | 0 | 8 |   |

9. Press the green arrow to approve the device.

| Devices        | Renjamin                         |
|----------------|----------------------------------|
| Search Devices | Ny Default with Controls 🕥 🤹 📊 🚳 |
|                | No Devices were found.           |
|                |                                  |
|                |                                  |
| <b>—</b>       |                                  |

10. When the device is off the list, it has been approved. The user can enter in their pin and press the arrow and will be entered into the system.